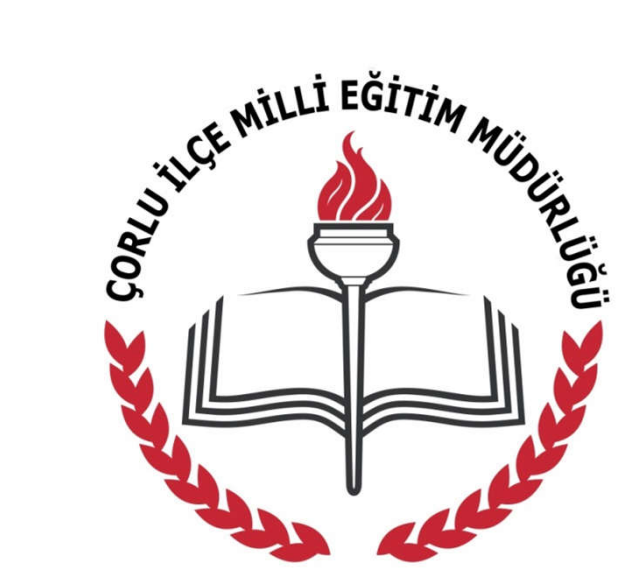

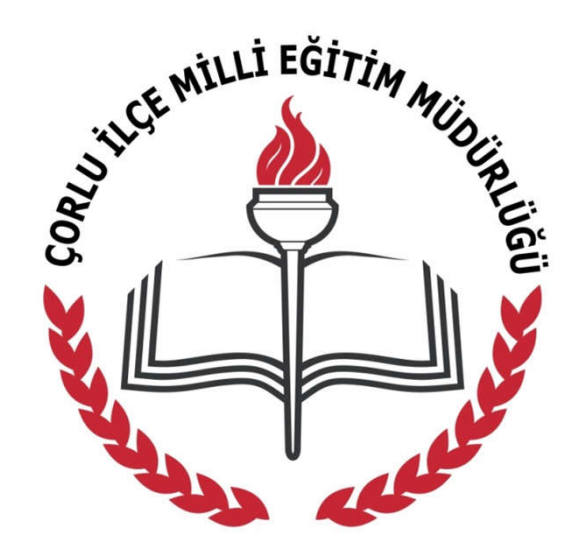

## ÇORLU İLÇE MİLLİ EĞİTİM MÜDÜRLÜĞÜ DİREKSİYON SINAVI MEBDUS UYGULAMA TOPLANTISI

## Tabletlerimize indirilen MEBDUS uygulamasına tıklıyoruz.

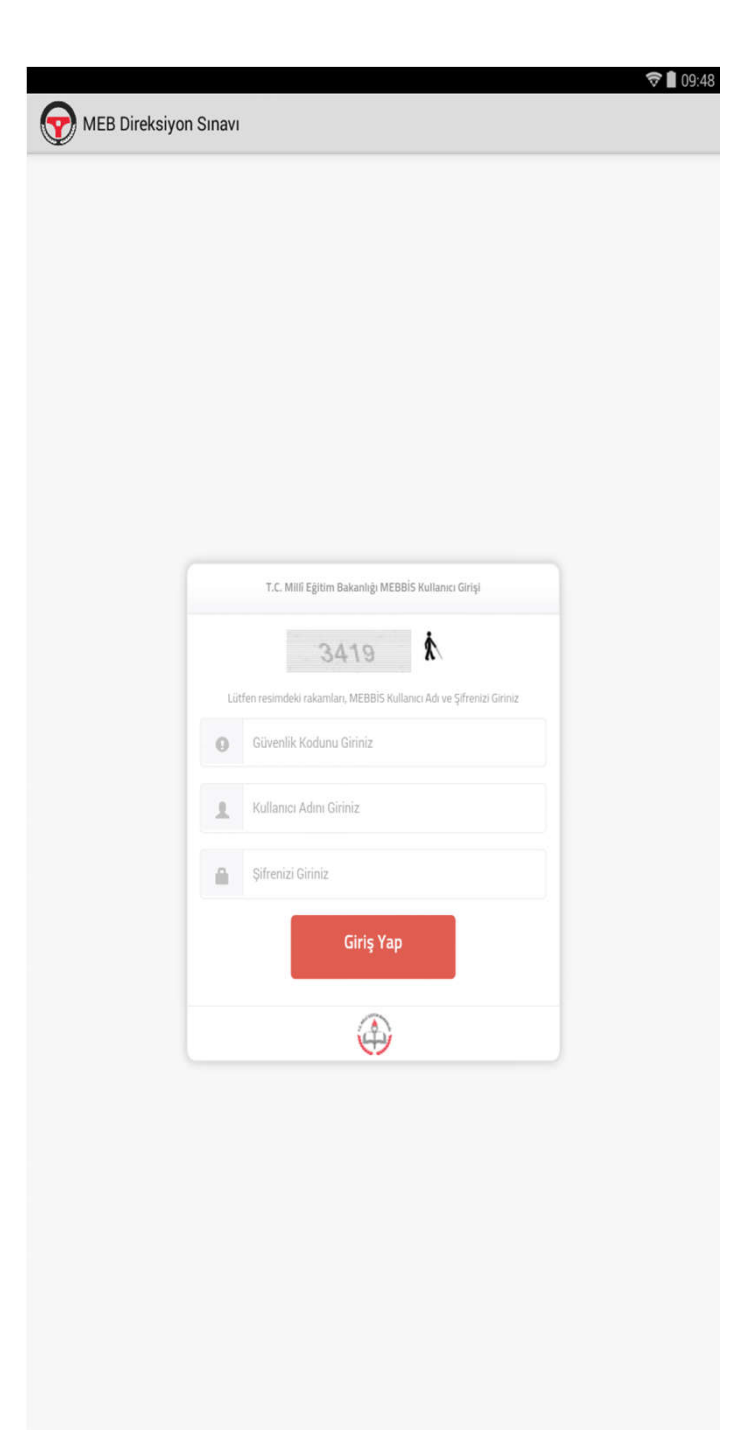

Uygulama tiklandiktan sonra otomatik veri tabanı güncellemesi yapılmaktadır. Güncelleme işleminin ardından yan tarafta görülen giriş ekranı karşımıza gelmektedir.

- Güvenlik Kodunu
- TC Kimlik Numaranızı
- Şifrenizi Giriniz.

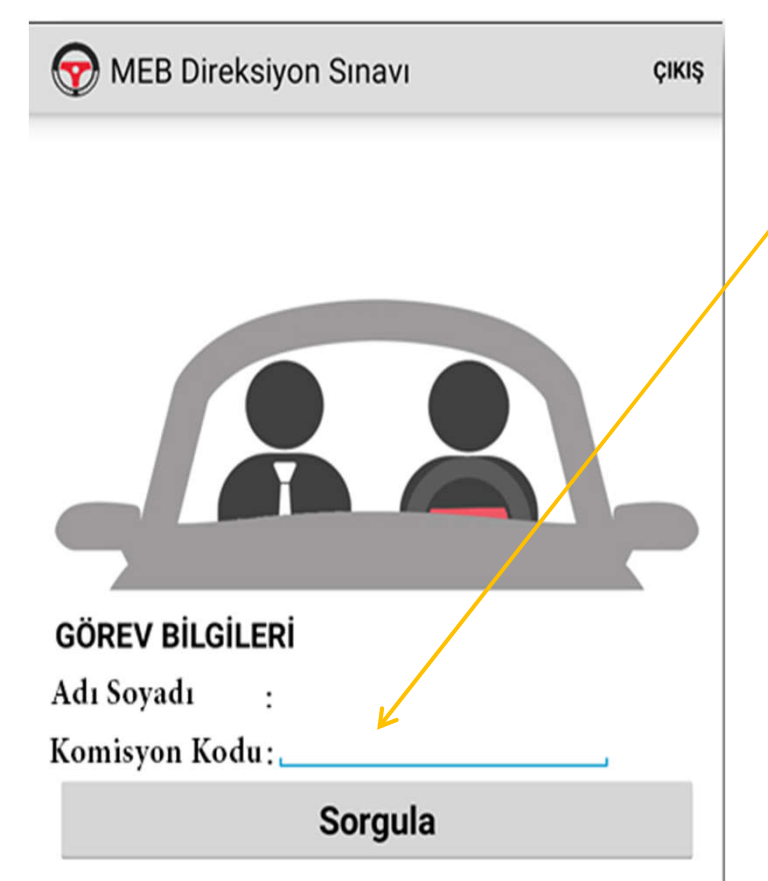

- Başkan ve üye kendilerine verilen komisyon kodunu buraya girmelidir. Kodu İlk önce başkan daha sonra üye girmelidir.
- Sorgula dedikten sonra Aday Listesi görüntülenecektir.
- Uygulama bundan sonra sonuç gönderilene kadar internete ihtiyaç duymayacaktır.

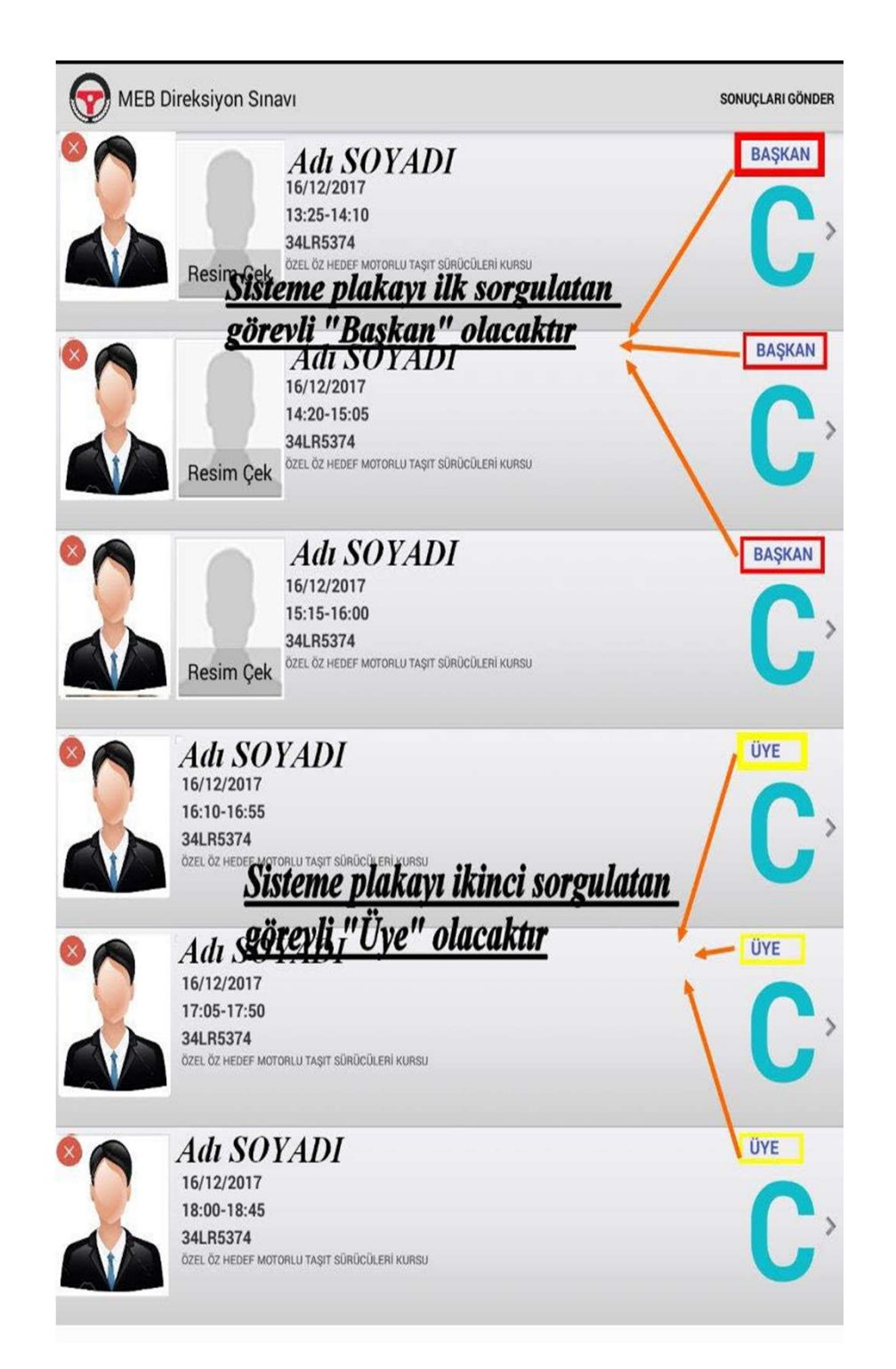

Komisyon kodu girildikten sonra aday listesi sunucudan çekilecektir.

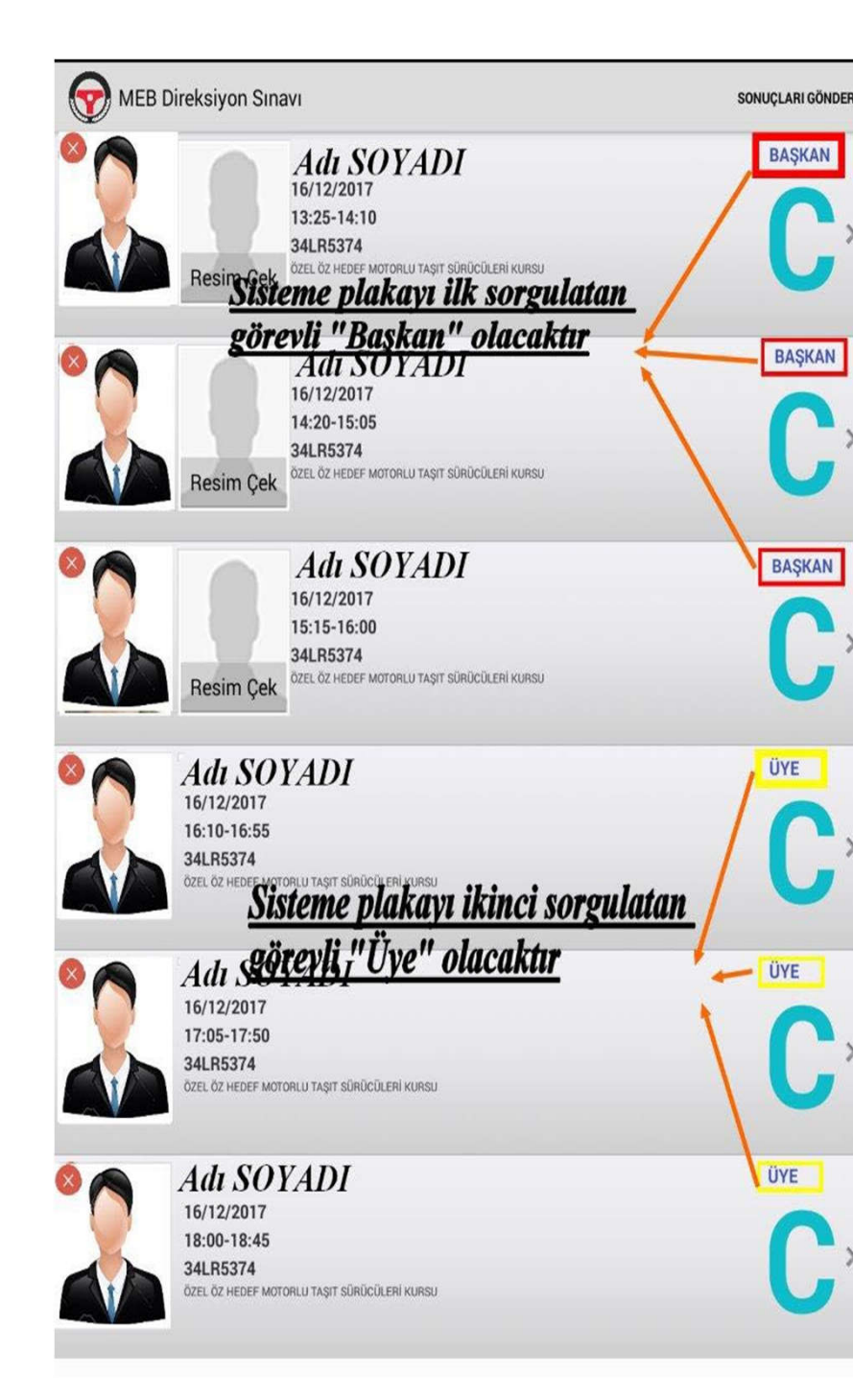

Adaylar sırayla değerlendirilecektir. Adayın üzerine tıklandığında gelip gelmediği sorulacaktır. Geldi ise başkansanız fotoğraf çekmenizi isteyecek, üye iseniz adayın sertifikasına göre değerlendirme için Ek-3 yada Ek-4 formuna yönlendirecektir. Gelmeyen adaya sehven geldi derseniz yada tam tersi bir durum olması halinde düzeltme yapılamamaktadır. Sınav sonrası tutanak düzenlenmesi gerekmektedir.

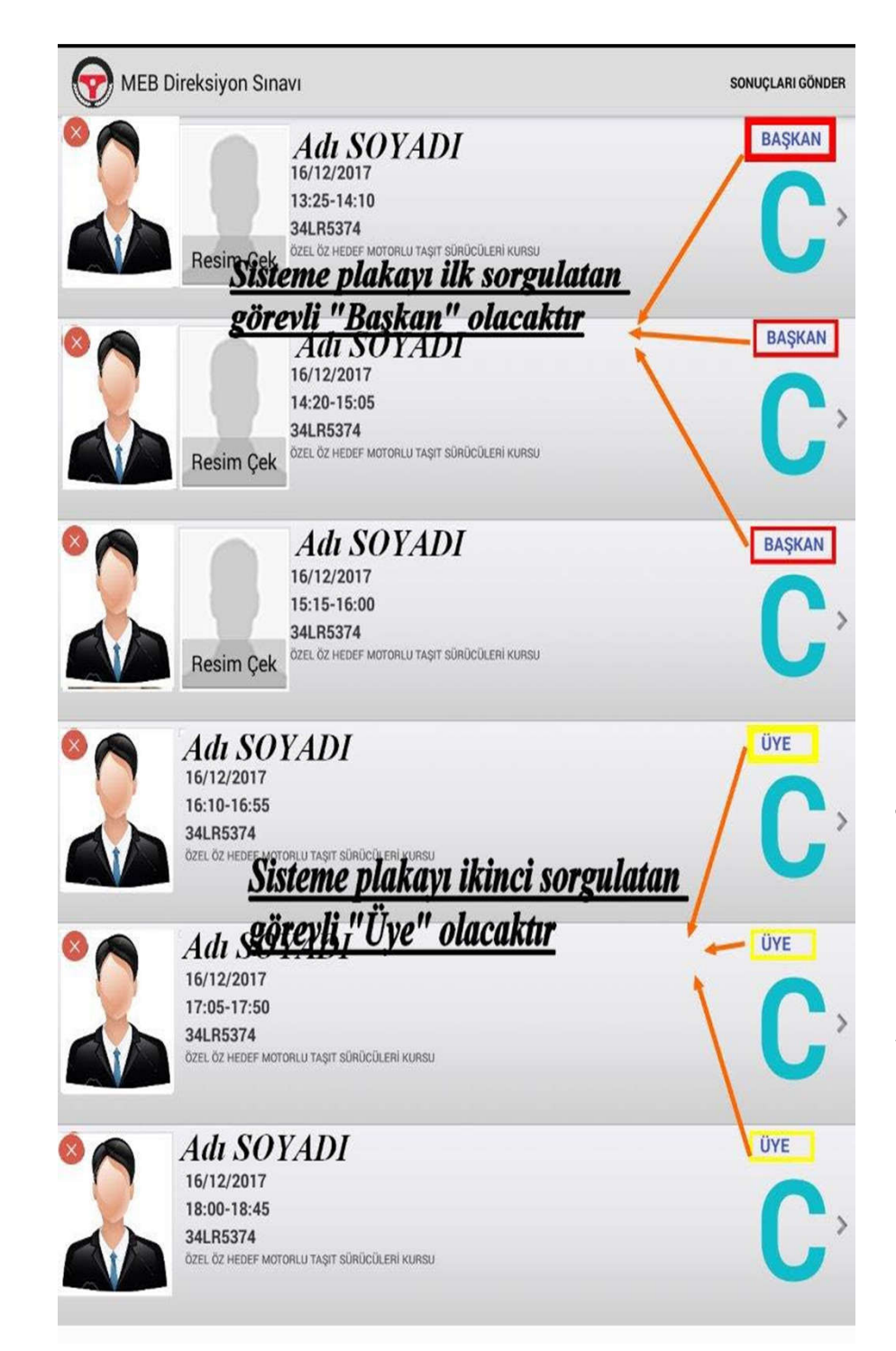

Başkansanız ancak adayın resmini çektikten sonra değerlendirme işlemine başlayabilirsiniz.(Kursiyer in fotoğrafı yüz kısmının tam cepheden anlaşılacağı biçimde vesikalık şeklinde cekilmelidir)

|                                                                                                    | ()÷     | 0  |
|----------------------------------------------------------------------------------------------------|---------|----|
| AHMET CAN YILMAZER - Başkan                                                                                                    | GERİ    | iL |
| (I) ARAÇ BİLGİSİ SORGULAMA BÖLÜMÜ                                                                                                    |         |    |
| 1 Lastiklerin havalarının yeterli olup olmadığını gözle veya ayakla kontrol etmiyor.                                                                         |         |    |
| 2 Aracın kaputunu açıp akünün yerini gösteremiyor ("C", "CE", "D" ve "DE" sınıfı araçlar hariç).                                                             |         |    |
| 3 Motor yağı ve motor suyu konulma yerini gösteremiyor ("C", "CE", "D" ve "DE" sınıfı araçlar h                                                              | iariç). |    |
| 4 Cam silecek suyunun konulma yerini gösteremiyor ("C", "CE", "D" ve "DE" sınıfı araçlar hariç                                                               | ).      |    |
| 5 Aracın bagajını açıp; stepne, kriko, bijon anahtarı, reflektör ve ilkyardım çantasını gösterem<br>("C", "CE", "D" ve "DE" sınıfı araçlar hariç).           | iyor    |    |
| 6 Yağ ve hararet göstergelerini gösteremiyor. Hangi durumda tehlike ifade ettiklerini bilmiyor                                                               | t.      |    |
| 7 Yakıt göstergesinin yerini gösteremiyor.                                                                                                    |         |    |
| 8 Uzun/kısa far, koma, cam silecek ve diğer kumanda kollarını gösteremiyor.                                                                                  |         |    |
| 9 Sinyal kolunu gösteremiyor.                                                                                                    |         |    |
| 10 Araç içi aydınlatma lambalarını açıp kapatamıyor.                                                                                                    |         | E  |
| 11 Dış ve iç aynaların ayar yerlerini gösteremiyor.                                                                                                    |         | C  |
| 12 El frenini ve ayak fren pedalını gösteremiyor.                                                                                                    |         |    |
| 13 Gaz ve debriyaj (Otomatik vitesli araçlar hariç) pedallarını gösteremiyor.                                                                                |         |    |
| 14 Aracın kaç vitesli olduğunu bilmiyor (Otomatik vitesli araçlar hariç). Otomatik vitesli araçlı<br>P, N, D ve R komutlarının ne anlama geldiğini bilmiyor. | arda    | C  |

- Aday geldi ise değerlendirme için sertifikasına göre Ek-3 yada Ek-4 formuna geçilir.
- Formlarda Mavi, Sarı ve Kırmızı kriterler bulunmaktadır.
- İlk olarak I. Bölümde mavi kriterler listelenir.
- Mavi maddelerde en fazla 5 kriter seçilebilir. 5. kriter seçilmemişse İleri butonuna tıklanarak II. Bölüme geçilir.

|                                                                              | (î:    | 09:51 |
|------------------------------------------------------------------------------|--------|-------|
| AHMET CAN YILMAZER - Başkan                                                  | GERİ   | BİTİR |
| (II) AKAN TRAFİKTE SÜRÜŞ BECERİSİ VE TRAFİK ALGISINA YÖNELİK DAVR/<br>BÖLÜMÜ | ANIŞLA | R     |
| (1-4)                                                                        |        | 0     |
| ARACI ÇALIŞTIRMA                                                             |        | 0     |
| KALKIŞ YAPMA (ARACI HAREKETE GEÇİRME)                                        |        | 0     |
| ARAÇ KUMANDA PEDALLARINA İNTİBAK                                             |        | 0     |
| DIREKSIYON HAKIMIYETI                                                        |        | 0     |
| ŞERİT İZLEME VE DEĞİŞTİRME                                                   |        | 0     |
| KAVŞAKLARA YAKLAŞMA VE KAVŞAKLARDA SAĞA SOLA DÖNÜŞLER                        |        | 0     |
| ARAÇ SEYİR HALİNDEYKEN DEĞERLENDİRİLECEK DİĞER DAVRANIŞLAR                   |        | 0     |
| ÖNÜNDEKİ ARACI GEÇME (SOLLAMA YAPMA)                                         |        | 0     |
| HIZ KURALLARI                                                                |        | 0     |
| ÇEVREYE DUYARLI VE EKONOMİK ARAÇ KULLANMA                                    |        | 0     |
| GERİ GERİ GİDERKEN SAĞA-SOLA ( L ) DÖNME                                     |        | 0     |
| GERİ GERİ DÜZ GİTME - 25 MT                                                  |        | 0     |
| ANİ FREN YAPMA                                                               |        | 0     |
| EĞİMLİ YOLDA KALKIŞ                                                          |        | 0     |
| GERİ GERİ PARK ETME                                                          |        | 0     |
| DURAKLAMA VE PARK ETME                                                       |        | 0     |

 $\bullet$ 

- EK-3'de I. ve II. bölüm listelenirken Ek-4'de sadece II. bölüm listelenir.
- II. ve eğer varsa III.bölümde kriterle grup başlıkları ile listelenmektedir.
  - Ayrıca her grup başlığının sağ tarafında ki yeşil kutularda kaç kriterin seçildiği sayı olarak görülebilir.

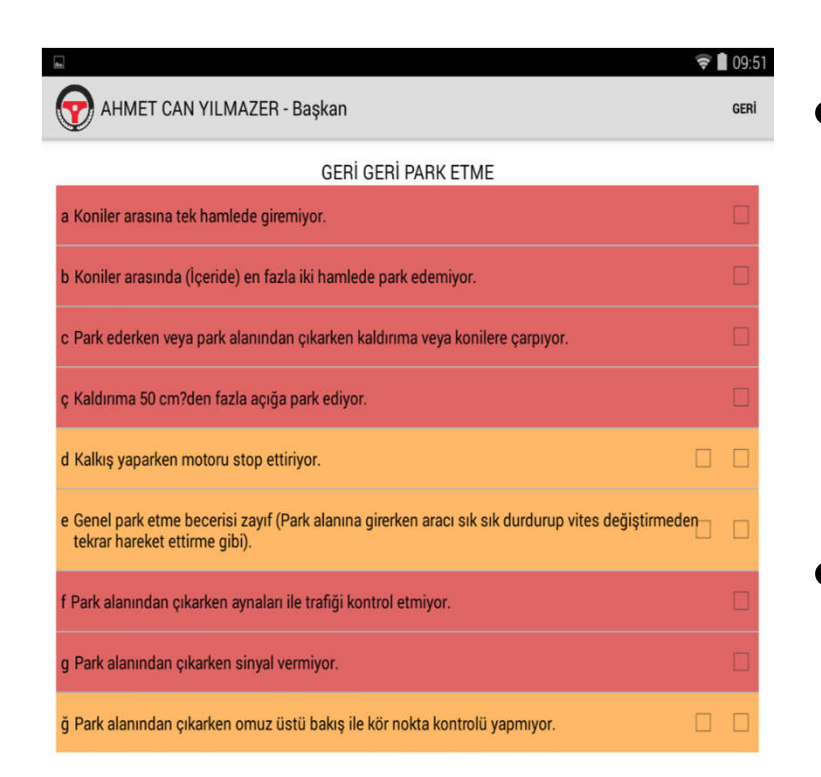

- Kriter grup başığına tıklandığında o gruba ait sarı ve/veya kırmızı kriterler listelenir.
- Kırmızı kriterler en fazla 1 kez seçilebilirken sarı kriterler aynı veya farklı kriterler için en fazla 2 kez seçilebilir.
- Eğer aday başarısız olmadıysa ilgili bölümdeki grup başlıklarına dönmek için Geri butonuna tıklanır.

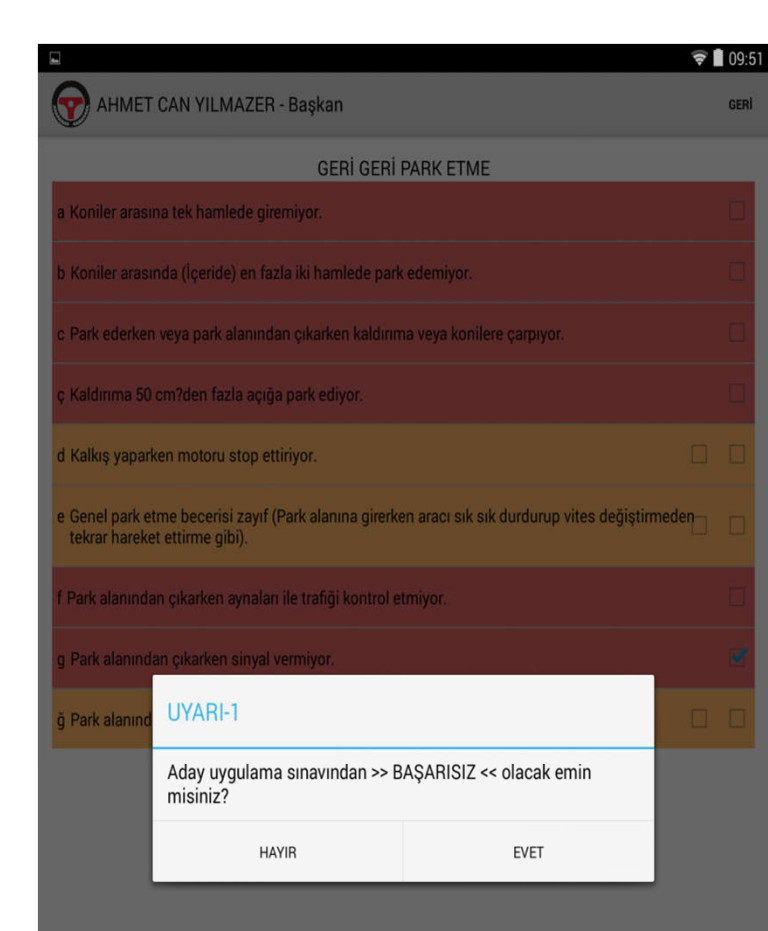

Eğer I.bölümde 5 mavi kriter,
 II. ve/veya III. Bölümde toplam
 2 sarı kriter veya 1 kırmızı kriter
 seçerseniz adayın BAŞARISIZ
 olacağına dair 2 defa UYARI
 penceresi görüntülenir.

- Çıkan 2 uyarıyıda EVET olarak tıklarsanız aday sınavdan başarısız olacak ve sınavı sonlanacaktır.
- Sınav sonlandığında ise Sonuç
  Ekranı görüntülenecektir.

|                                                                             | (ît-   | 09:51 |
|-----------------------------------------------------------------------------|--------|-------|
| AHMET CAN YILMAZER - Başkan                                                 | GERİ   | BİTİR |
| (II) AKAN TRAFİKTE SÜRÜŞ BECERİSİ VE TRAFİK ALGISINA YÖNELİK DAVR<br>BÖLÜMÜ | ANIŞLA | R     |
| (1-4)                                                                       |        | 0     |
| ARACI ÇALIŞTIRMA                                                            |        | 0     |
| KALKIŞ YAPMA (ARACI HAREKETE GEÇİRME)                                       |        | 0     |
| ARAÇ KUMANDA PEDALLARINA İNTİBAK                                            |        | 0     |
| DIREKSIYON HAKIMIYETI                                                       |        | 0     |
| ŞERİT İZLEME VE DEĞİŞTİRME                                                  |        | 0     |
| KAVŞAKLARA YAKLAŞMA VE KAVŞAKLARDA SAĞA SOLA DÖNÜŞLER                       |        | 0     |
| ARAÇ SEYİR HALİNDEYKEN DEĞERLENDİRİLECEK DİĞER DAVRANIŞLAR                  |        | 0     |
| ÖNÜNDEKİ ARACI GEÇME (SOLLAMA YAPMA)                                        |        | 0     |
| HIZ KURALLARI                                                               |        | 0     |
| ÇEVREYE DUYARLI VE EKONOMİK ARAÇ KULLANMA                                   |        | 0     |
| GERİ GERİ GİDERKEN SAĞA-SOLA ( L ) DÖNME                                    |        | 0     |
| GERİ GERİ DÜZ GİTME - 25 MT                                                 |        | 0     |
| ANİ FREN YAPMA                                                              |        | 0     |
| EĞİMLİ YOLDA KALKIŞ                                                         |        | 0     |
| GERİ GERİ PARK ETME                                                         |        | 0     |
| DURAKLAMA VE PARK ETME                                                      |        | 0     |

Eğer aday değerlendirme sonuna kadar başarısız olmamışsa Form Ek-3'ün III. Bölümünde yada Form Ek-4'ün II. Bölümünde sağ üst köşede BİTİR butonu görüntülenir.

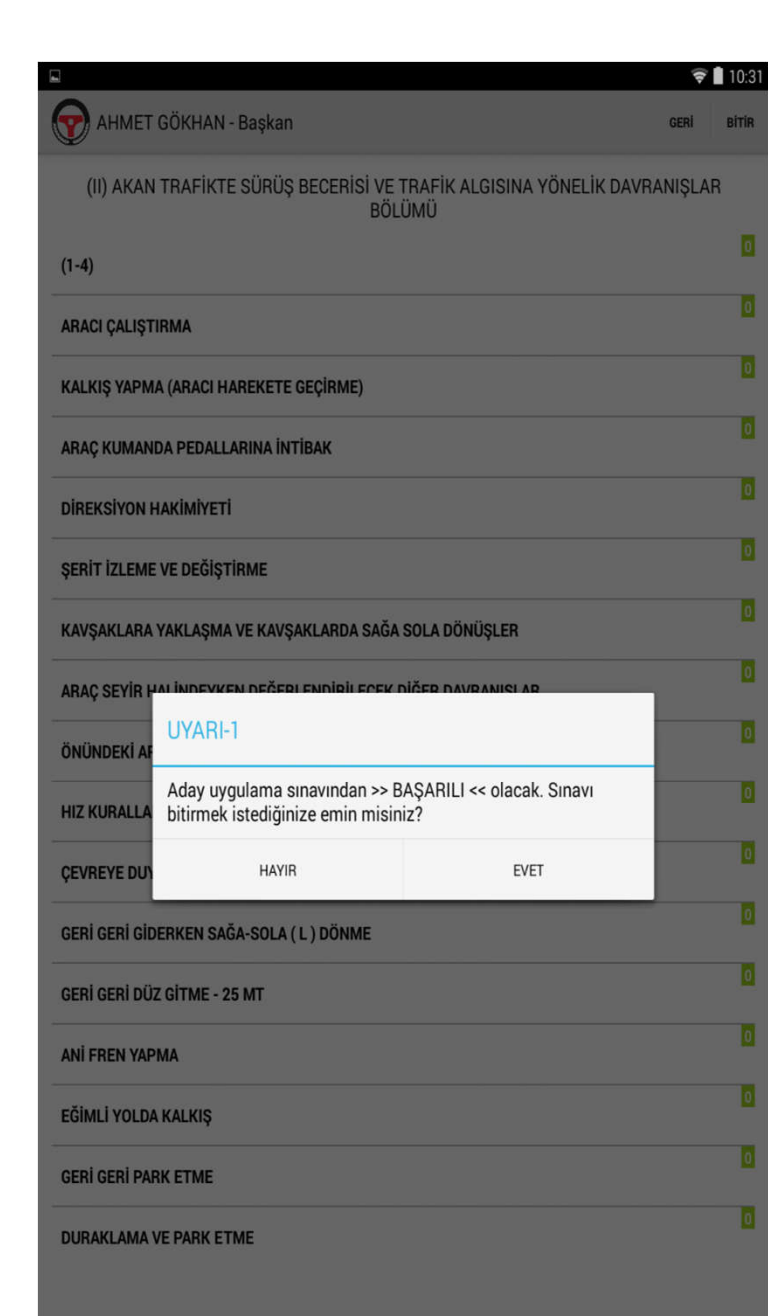

Bitir butonuna tıklandığında karşınıza adayın BAŞARILI olacağına dair 2 defa **UYARI** penceresi açılacaktır. Açılan her 2 penceredede EVET'e tiklarsanız aday **BAŞARILI** olacak ve Sonuç ekranına geçilecektir.

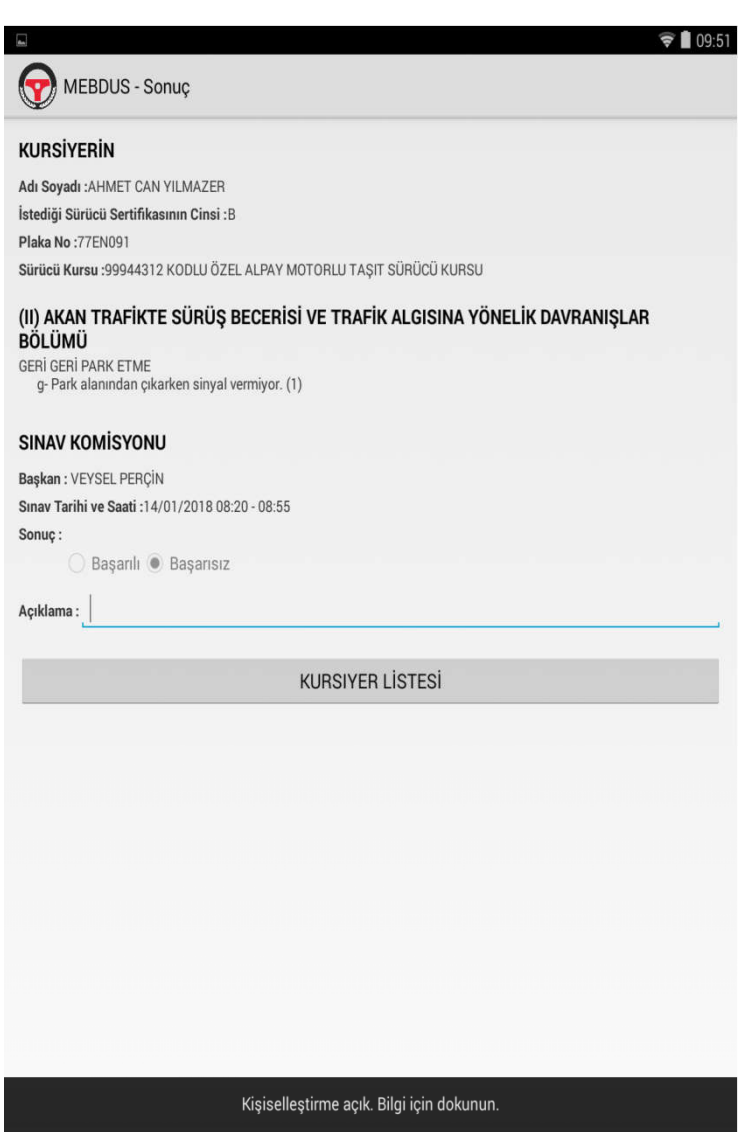

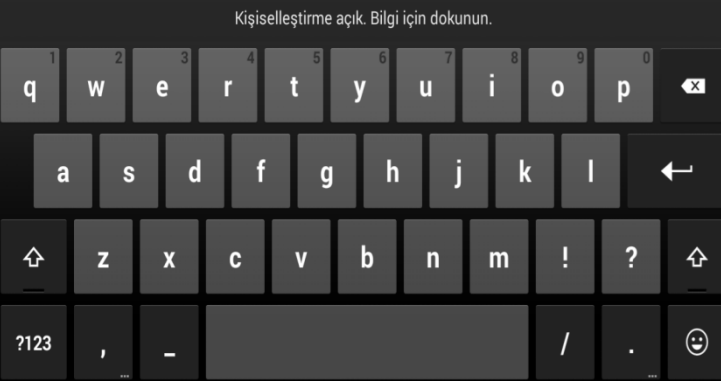

- Sonuç ekranında adayın sınavıyla ilgili özet bilgiler listelenir.
  - Hangi bölüm, grup ve kriterde hata yaptıysa onlar ayrıca alt alta listelenir.
- Sınav sonucuna göre sonuç kısmında adayın Başarılı, Başarısız veya Gelmedi durumları görüntülenir.
- Açıklama kısmı dışındaki veriler hiçbir şekilde değiştirilemez.

|       | -      |
|-------|--------|
|       | 00.5   |
|       | 1 HU-5 |
| · · · | 05.0   |
|       |        |

## KURSİYERİN

Adı Soyadı :AHMET CAN YILMAZER İstediği Sürücü Sertifikasının Cinsi :B

MEBDUS - Sonuc

Plaka No :77EN091

Sürücü Kursu :99944312 KODLU ÖZEL ALPAY MOTORLU TAŞIT SÜRÜCÜ KURSU

(II) AKAN TRAFİKTE SÜRÜŞ BECERİSİ VE TRAFİK ALGISINA YÖNELİK DAVRANIŞLAR BÖLÜMÜ Geri çark etme

| 1.11 | OLIN | 1 AIL LIN | 11 ku    |        |           |     |
|------|------|-----------|----------|--------|-----------|-----|
| g-   | Park | alanından | çıkarken | sinyal | vermiyor. | (1) |

## SINAV KOMİSYONU

Başkan : VEYSEL PERÇİN

Sınav Tarihi ve Saati :14/01/2018 08:20 - 08:55

Sonuç :

🔵 Başarılı 🖲 Başarısız

Açıklama :

KURSIYER LİSTESİ

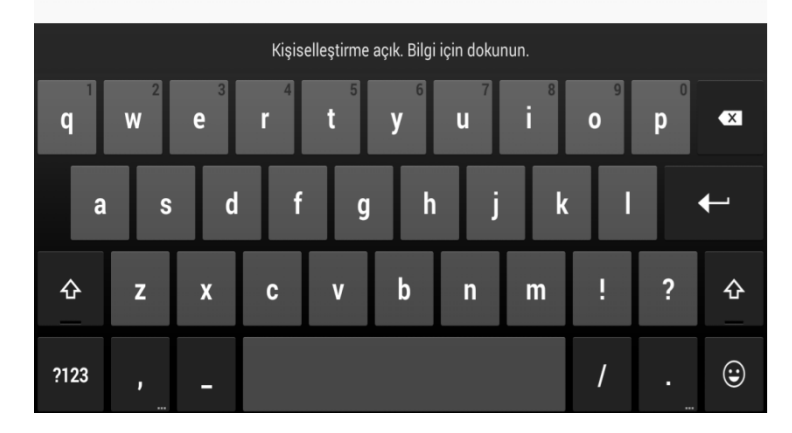

- Açıklama alanı zorunlu değildir. Eğer eklenmek istenen birşey varsa yazılabilir.
- Aday Listesi Ekranına dönmek için Kursiyer Listesi butonuna tıklanmalıdır.

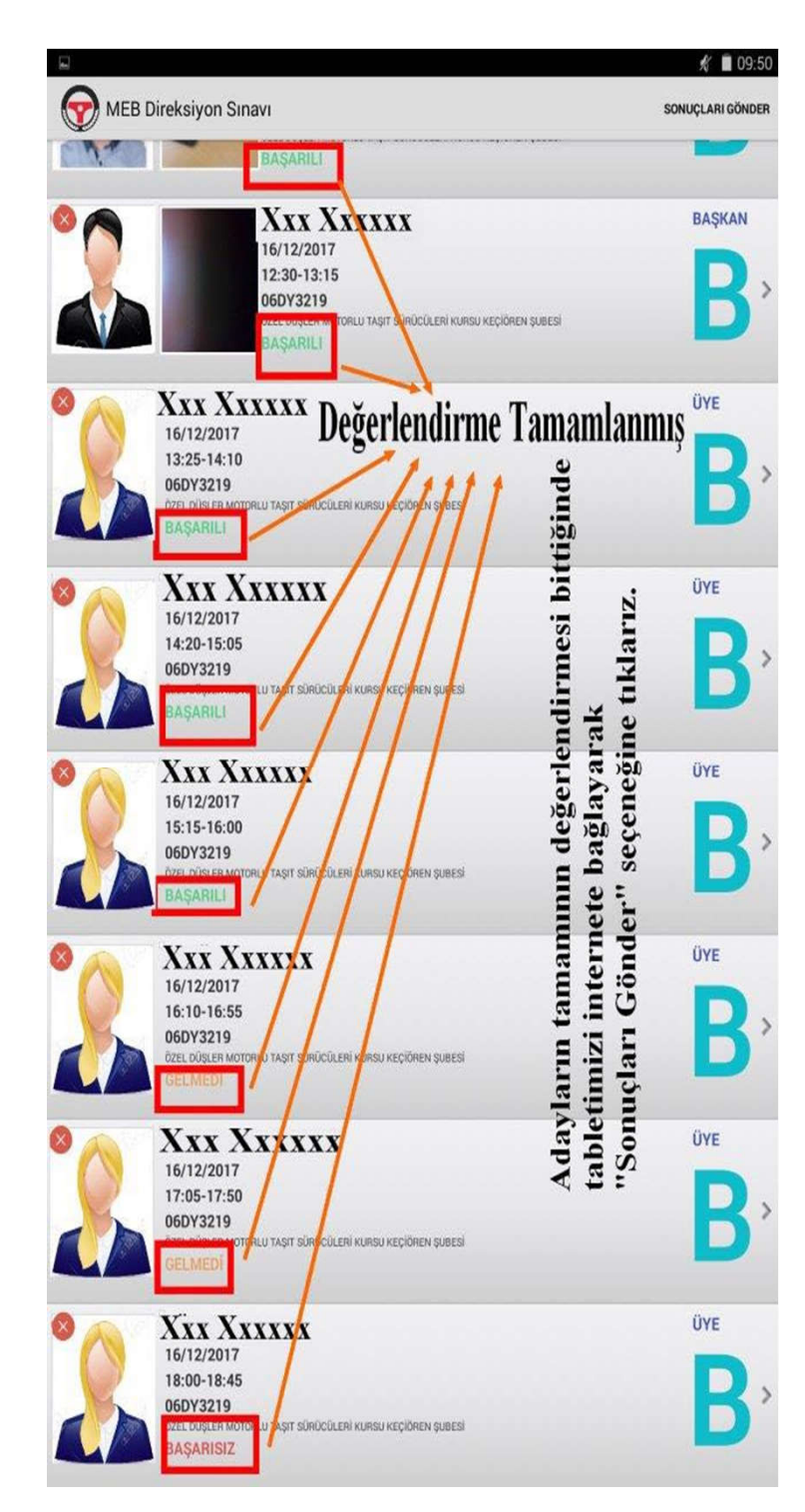

Aday Listesi Ekranı açıldığında adayın resminin yanında bu sefer adavın durumu eğer Başarılı ise yeşil, eğer Başarısız ise kırmızı ve eğer Gelmedi ise sarı renkte olacak şekilde durumu görüntülenir. Tüm adayların değerlendirilmesi yapıldıktan sonra sağ üst köşeden sonuçları gönder butonuna tıklanır. **NOT: Tabletin internete bağlı** olduğundan emin olun

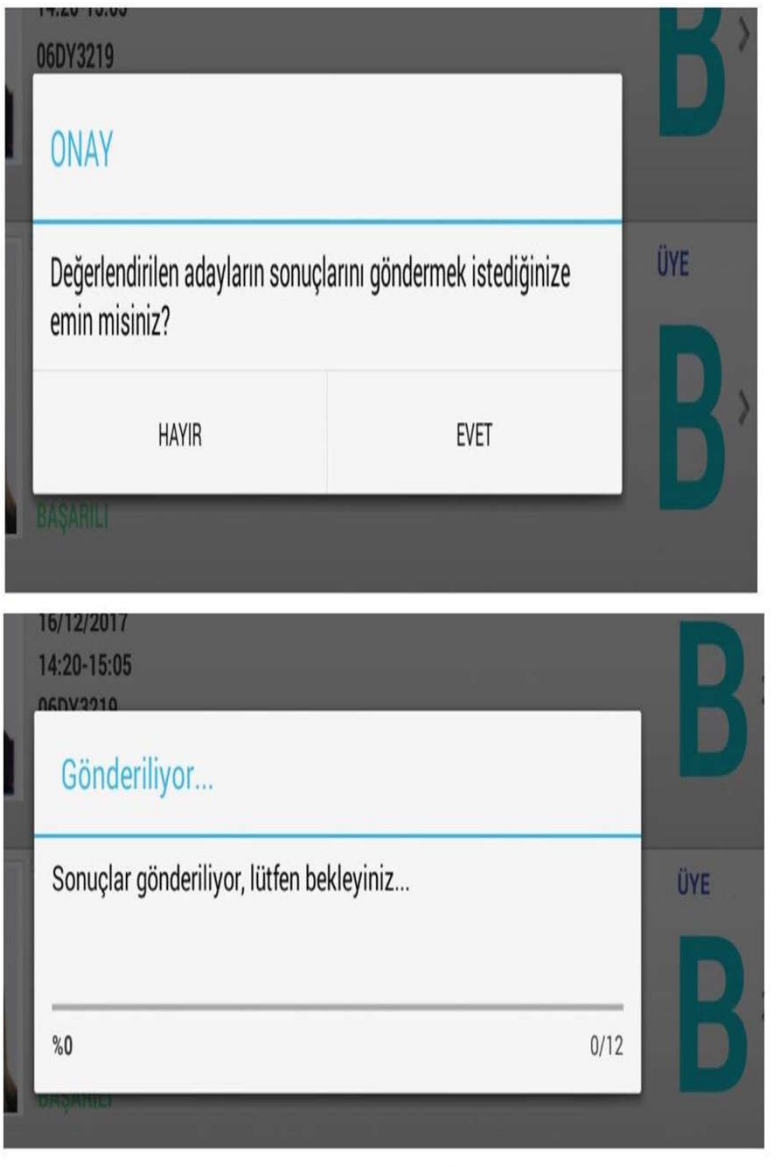

Bu iki onay butonu ile sonuçlar gönderilir

- Sonuçları Gönder butonuna tıkladığınızda karşınıza önce göndermek isteyip istemediğinize dair bir pencere açılacaktır. EVET dediğinizde ise Gönderiliyor penceresi açılacaktır.
- Gönderim işlemi bittiğinde ise sonuçların başarıyla gönderildiğine dair pencere açılacaktır.

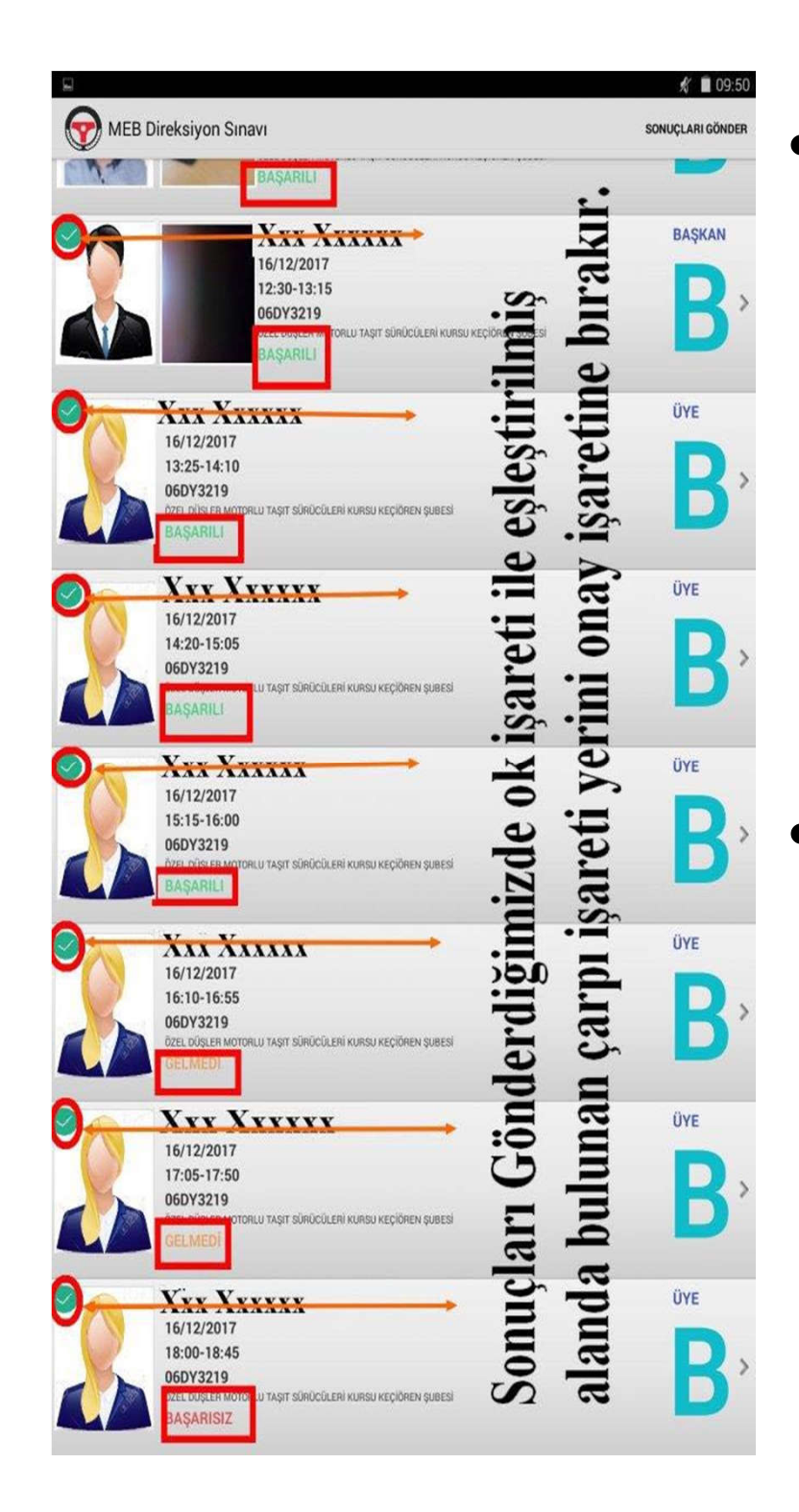

Sonuçlar başarılı bir şekilde gönderildikten sonra Aday Listesi Ekranında, sonuçları BAŞARILI bir şekilde gönderilen her bir adayın resminin sol üst köşesinde yer alan kırmızı çarpı işareti yeşil tik işaretine dönecektir. Sonuç BAŞARILI bir şekilde gönderildi ise Yeşil Tik, Sonuç gönderilmedi ise Kırmızı Çarpı

işareti görüntülenecektir.

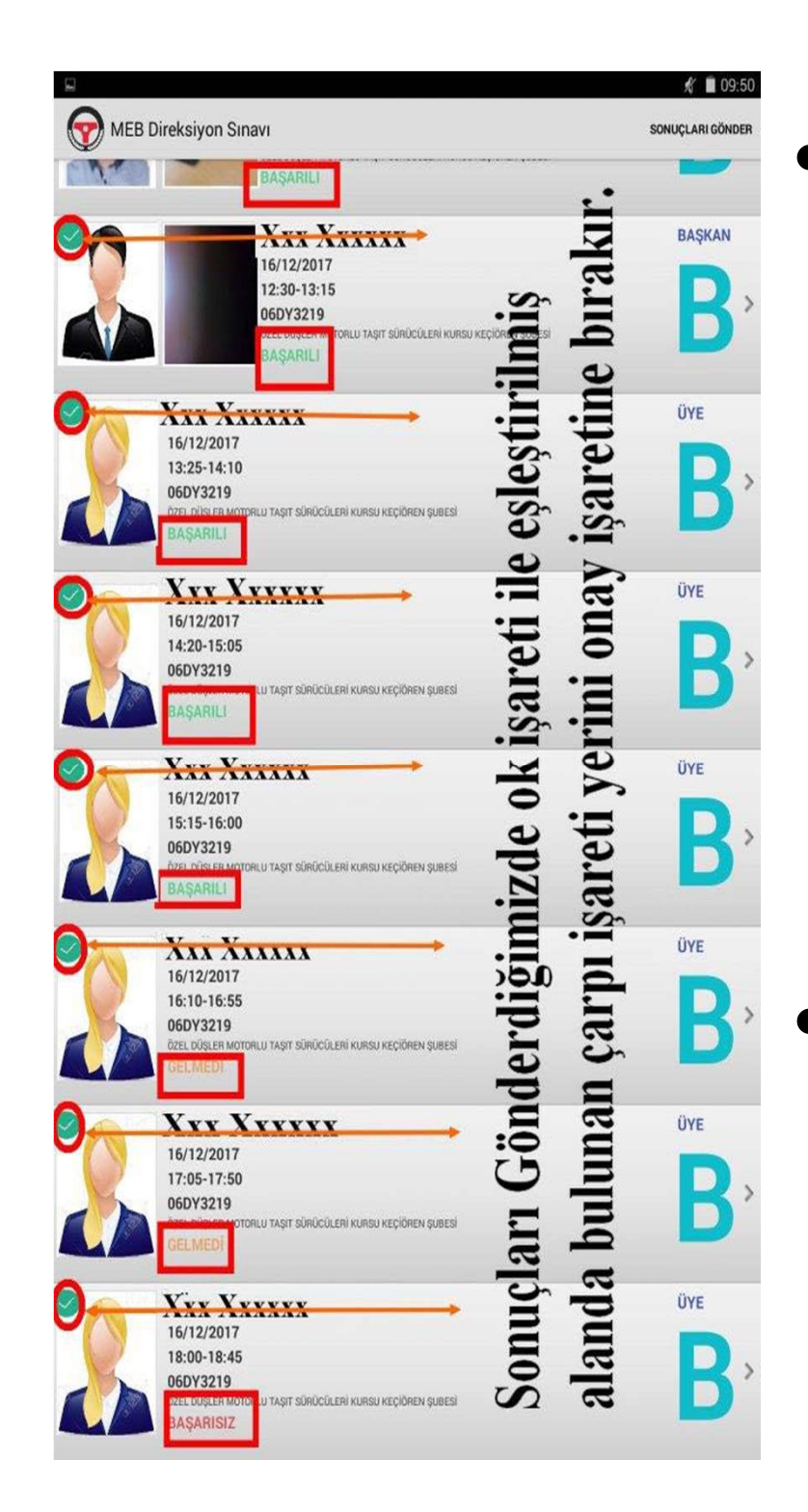

Tüm adayların sonuçları başarılı bir şekilde sunucuya gönderildi ise Sonuçları Gönder butonunun yerinde BİTİR düğmesi görüntülenecektir. BİTİR düğmesine tıklandığı ise Komisyon Kodu Giriş Ekranına geçilecektir.

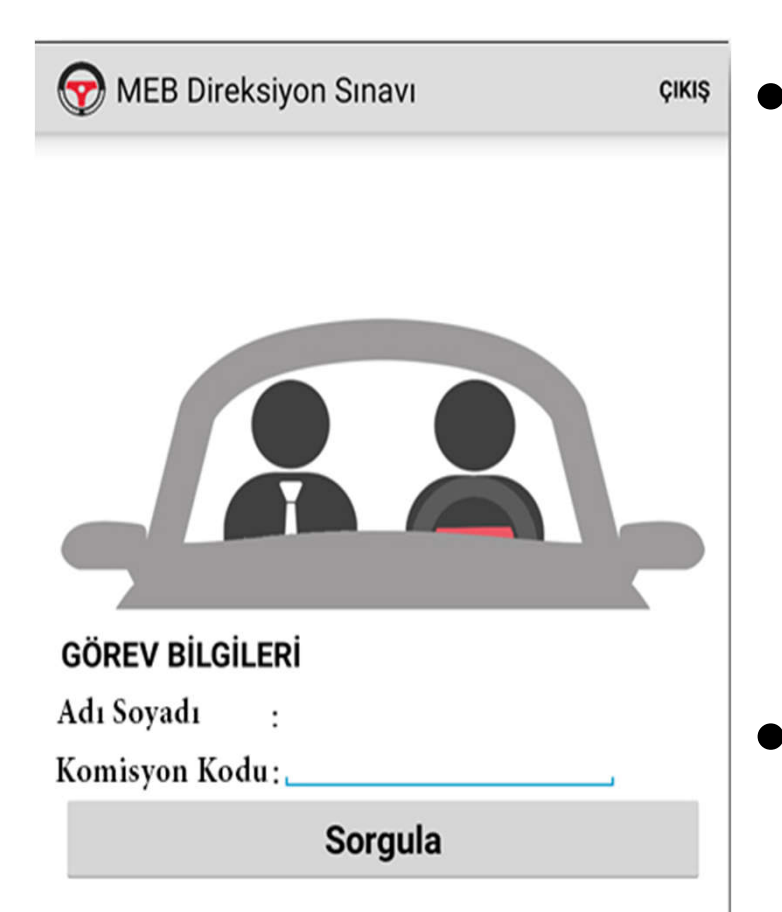

- Eğer göreviniz bitti ise ÇIKIŞ butonuna tıklayarak uygulamadan çıkabilirsiniz.
- Eğer Farklı bir komisyon kodu ile yine göreviniz var ise komisyon kodunu girip göreve başlayabilirsiniz.

**İNTERNET; KOMİSYON KODUNU** SORGULARKEN VE SONUÇLARI GÖNDERİRKEN GEREKECEKTIR. SEHVEN UYGULAMADAN ÇIKIŞ YAPILIRSA **TEKRAR BAĞLANTI İÇİN İNTERNET GEREKLİ OLACAKTIR...** 

Sınav esnasında tabletlerden kaynaklı bir sorun yaşamanız halinde

izzetaltuntas@meb.gov.tr

İletişim adresinden tarafımı bilgilendiriniz...

> İzzet ALTUNTAŞ MEBBİS Yöneticisi